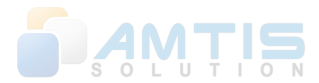

# MANUAL PENGGUNA

Sistem Maklumat Pelajar UCAM Fasa II (Modul Konvokesyen Pelajar)

Kolej Universiti Agrosains (UCAM)

## Isi Kandungan

| SEN | ЛАКАМ                   | 2 |
|-----|-------------------------|---|
| 1.  | Manual Pengguna Pelajar | 3 |

#### SEMAKAN

#### Semakan dokumen

| No. | Date       | Version | Author                                  | <b>Revision comments</b> |
|-----|------------|---------|-----------------------------------------|--------------------------|
| 1.  | 02/08/2018 | 1.0     | Mohammad sharul Nezam Bin<br>Mohd Yunus | Manual Pengguna          |
|     |            |         |                                         |                          |

### 1. Manual Pengguna Pelajar

Bagi mengakses ke dalam system. Masuk pada muka utama (Index) dan kemudian tekan log masuk akaun pelajar " s akaun pelajar". Paparan log masuk system akan dipaparkan.

1. (*Gambar 1.0 Log masuk*) Masukkan "Username" dan "Password" di ruangan log masuk. Tekan "

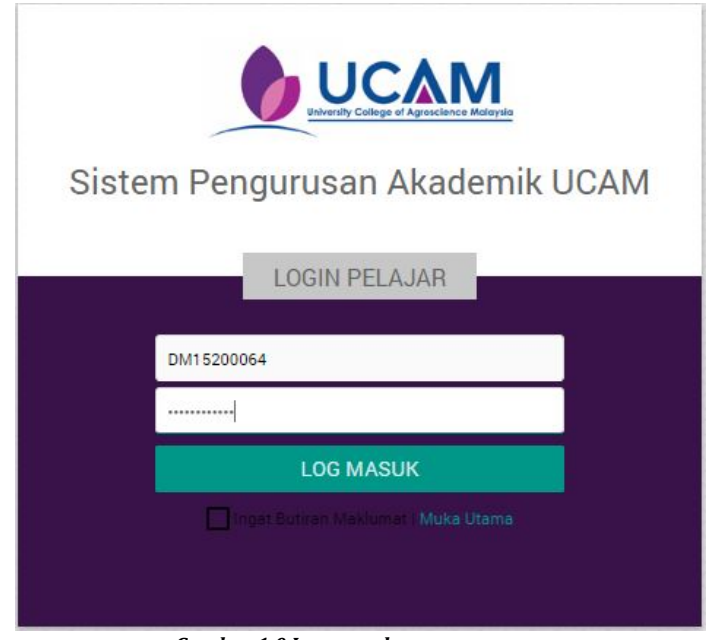

Gambar 1.0 Log masuk

2. (Gambar 1.1 Paparan utama) Paparan lama utama untuk pelajar.

|                                 |                           |                                                                 | Selamat Datang STIT ZABEDAH BINTI OSMA<br>Pelaar Diplome Penguryaan Landaka<br>Orgo Pengel PelaJaar<br>NeuLaar |
|---------------------------------|---------------------------|-----------------------------------------------------------------|----------------------------------------------------------------------------------------------------|
| Maklumat Pelajar 🤉 Mata F       | Pelajaran <del>-</del> Yu | rran Kalendar Akademik. Penilaian - Peperiksaan - Konvokesyen - | SEM: 1 * SES: 1 2012/2013 * 🗘                                                                                  |
|                                 |                           |                                                                 |                                                                                                    |
| Maklumat Peribadi Tran          | skrip Peperiksa           | an Tukar Kata Laluan                                            |                                                                                                    |
| A. Maklumat Peribadi<br>No K/P* |                           | 951120335002                                                    |                                                                                                    |
| Passport                        |                           |                                                                 |                                                                                                    |
| No. Matrik*                     | -                         | DM15200064                                                      |                                                                                                    |
| Nama Penuh *                    |                           | SITI ZABEDAH BINTI OSMAN                                        |                                                                                                    |
| Alamat *                        |                           | D 34IFELDA TERSANG DUAIRAUBI                                    |                                                                                                    |
| Poskod *                        |                           | 27600                                                           |                                                                                                    |
| Negeri *                        | :                         | PAHANG DARUL MAKMUR                                             |                                                                                                    |
| No Telefon *                    |                           | 0179452045 (contoh:0191234567)                                  |                                                                                                    |
| Bangsa *                        |                           | MELAYU                                                          |                                                                                                    |
| Agama *                         |                           | ISLAM                                                           |                                                                                                    |
| Emel *                          |                           | Sitizabedah05@gmail.com                                         |                                                                                                    |

Gambar 1.1 Paparan utama

Kemudian tekan seterusnya

- 3. (Gambar 1.2 Menu konvokesyen) Tekan konvokesyen pada menu pelajar.
- 4. (Gambar 1.2 Menu konvokesyen) Pilih dan tekan sub menu borang semakan bakal graduan.

|                                                       | e Malaysia          |                                                      | (3) M                                                       | enu konvokesyen   | Selamat Datang SITI ZABEDAH BINTI OS<br>Pelajar Diploma Pengurysan Lànd<br>O PROFIL PELAJAR |
|-------------------------------------------------------|---------------------|------------------------------------------------------|-------------------------------------------------------------|-------------------|---------------------------------------------------------------------------------------------|
| Maklumat Pelajar 🤉 Mata Pelajar                       | ani <del>-</del> Yu | ıran Kalendar Akademik Penilaian - Peperiksaan - Kor | nvokesyen +                                                 | SEM               | : 1 • SESI: 1 2012/2013 •                                                                   |
| Maklumat Peribadi Transkrip F<br>A. Maklumat Peribadi | Peperiksa           | Bor<br>an Tukar Kata Laluan Ser                      | rang Semakan Bakal Graduan<br>narai Semak Kepaduan Pra-anus | (4) Menu borai    | ng                                                                                          |
| No K/P *                                              |                     | 951120335002                                         |                                                             | semakan bakal gra | duan                                                                                        |
| Passport                                              |                     |                                                      | L                                                           | ~                 |                                                                                             |
| No. Matrik*                                           |                     | DM15200064                                           |                                                             |                   |                                                                                             |
| Nama Penuh *                                          |                     | SITI ZABEDAH BINTI OSMAN                             |                                                             |                   |                                                                                             |
| Alamat *                                              |                     | D 34 FELDA TERSANG DUA RAUB                          |                                                             |                   |                                                                                             |
| Poskod *                                              |                     | 27600                                                |                                                             |                   |                                                                                             |
| Negeri *                                              | •                   | PAHANG DARUL MAKMUR                                  |                                                             |                   |                                                                                             |
| No Telefon *                                          |                     | 0179452045 (contoh:0191234567)                       |                                                             |                   |                                                                                             |
| Bangsa *                                              | -                   | MELAYU                                               |                                                             |                   |                                                                                             |
| Agama *                                               |                     | ISLAM                                                |                                                             |                   |                                                                                             |
| Fmal *                                                |                     |                                                      |                                                             |                   |                                                                                             |

Gambar 1.2 Menu konvokesyen

- 5. (*Gambar 1.3(1) Borang bakal graduan maklumat peribadi*) Paparan borang semakan bakal graduan dipaparkan.
- 6. (*Gambar 1.3(2) Borang bakal graduan maklumat peribadi*) Pelajar perlu mengemaskini maklumat peribadi, No. telefon, status penjaga, alamat tetap, negeri, poskod, pinjaman /tajaan pengajian.

| UCAM                                                                                                    |                                                                                                    |                                                                                                    |                                                                       |                            |                                                    | Pelanet Delang Sent Zalanaki Berti Ostav<br>Pelan Dolom Penginaan Landoo |
|----------------------------------------------------------------------------------------------------|----------------------------------------------------------------------------------------------------|----------------------------------------------------------------------------------------------------|-----------------------------------------------------------------------|----------------------------|----------------------------------------------------|--------------------------------------------------------------------------|
| t Poligier – Krata Poligienen – Yumen – Kalender Alasfamik – Perellalaen – Paperlikaaan – Konnolisaryaan                                                                                                    |                                                                                                    |                                                                                                    |                                                                       |                            |                                                    | 1 1 1 1 1 1 1 1 1 1 1 1 1 1 1 1 1 1 1                                    |
| nat Derband Republicans Aldrich Delige                                                                                                    |                                                                                                    |                                                                                                    |                                                                       |                            |                                                    |                                                                          |
|                                                                                                    |                                                                                                    | KOLEJ UNIVERSITA ADROSANCE                                                                                                    | MALAYEA                                                               |                            | UCAM/ARCA/9110/97/PG                               |                                                                          |
| UCAM                                                                                                    |                                                                                                    | BARADIAN HAL DANKAL AKA<br>BORANG SEMAKAN BARAL GI<br>(Sredurta Chucklat Ron                                                                                                    | ICANEK<br>INCLUME<br>T                                                |                            | TANUM KEINVENSISTEN<br>(The of Convension)<br>1914 |                                                                          |
| Headings in strand and include and include | BANK DESIGNER     Head I all the second data is a second data is a se | Semple T. Sellar-Jama Max seller per<br>parts field disertation.<br>Im Jamash Jang Side melaboli 2:5<br>mi hakata balaka hedalah Agusti<br>Jam balakan Balaka hedalah jang<br>Im balakan Balaka Melaka Jang<br>Im balakan Balakan Balm Obsoni<br>Im Sababash Balm | nai fala filosofia)<br>(ni<br>an filo jang<br>talapangan panglata atu | wilar pedet sök disestadj. |                                                    |                                                                          |
|                                                                                                    | MD. TELEFOR<br>(Telephone Number)                                                                                                    | 0179492049                                                                                                    | ETATLIE PERLINEA<br>(Guardian Statua)                                 | Lenten V                   |                                                    |                                                                          |
|                                                                                                    | PRODUKAN PENDAJAN<br>(Rojaman)                                                                                                    | Diplome Pengurusen Landskap                                                                                                    | SEED PONGAMERAN<br>(Intelle Seasion)                                  | Gasmber/Secember 2015      |                                                    |                                                                          |
|                                                                                                    | AKADOMUTAKIJICH<br>(Azademy/Picz/ly)                                                                                                    | FAKULTI ASPOSAINS                                                                                                    | SEG DAMAT PONCALIAN<br>(Sindunton Satalon)                            | Gaenber/Gezenber 2017      |                                                    |                                                                          |
|                                                                                                    | (Permanent Ashireas)                                                                                                    |                                                                                                    | 11                                                                    |                            |                                                    |                                                                          |
|                                                                                                    | HCCHCHU<br>(21wing)                                                                                                    | PROMING Y                                                                                                    | POSADO<br>(Postovsk)                                                  | 27600                      |                                                    |                                                                          |
|                                                                                                    | PINJAMAN/TAJAAN<br>PENEJAJAAN"<br>(Révention Sponsorship)                                                                                                    | alasile 🔻                                                                                                    | TURAN TERTUNIKAN<br>(Deterating Dec)                                  | mu o                       |                                                    |                                                                          |
| Chinime/ser/e<br>+ Sile CECOA das 10007000 berneg india subi titel disead Adade                                                                                                    | nik (1834). Regegelen ande menglearte                                                                                                    | r honorg isi tidak alam malapakan ar                                                                                                    | ah kangan dari                                                        |                            |                                                    |                                                                          |
|                                                                                                    |                                                                                                    | SETE                                                                                                    | RUSHA                                                                 |                            |                                                    |                                                                          |

Gambar 1.3 (1) Borang bakal graduan – maklumat peribadi

Versi 1.0

| AIDIL ASRI BIN ROSLISAID          |                                                                                                    |                                                                                                    |
|-----------------------------------|----------------------------------------------------------------------------------------------------|----------------------------------------------------------------------------------------------------|
| 970529095079                      | <b>NO. MATRIK</b><br>(Matrix Number)                                                                                                    | DM15100402                                                                                                    |
| 01124368200                       | STATUS PENJAGA<br>(Guardian Status)                                                                                                    | FELCRA V                                                                                                    |
| Diploma Perniagaantani            | SESI PENGAMBILAN<br>(Intake Session)                                                                                                    | Jun/June 2015                                                                                                    |
| FAKULTI PENGURUSAN PERNIAGAAN     | SESI TAMAT PENGAJIAN<br>(Graduation Session)                                                                                                    | Disember/December 2017                                                                                                    |
| B95, BLOK 10IFELDA JERMAN, PAHANG |                                                                                                    |                                                                                                    |
| PAHANG V                          | POSKOD<br>(Postcode)                                                                                                    | 27319                                                                                                    |
| -Sila Pilih- 🔻                    | <b>YURAN TERTUNGGAK</b><br>(Outstanding Fee)                                                                                                    | RM 0                                                                                                    |
|                                   | AIDIL ASRI BIN ROSLISAID<br>970529095079<br>01124368200<br>Diploma Perniagaantani<br>FAKULTI PENGURUSAN PERNIAGAAN<br>B95, BLOK 10IFELDA JERMAN, PAHANG<br>PAHANG T<br>-Sila Pilih- T | AIDIL ASRI BIN ROSLISAID 970529095079 NO. MATRIK (Matrix Number) 01124368200 STATUS PENJAGA (Guardian Status) Diploma Perniagaantani Diploma Perniagaantani FAKULTI PENGURUSAN PERNIAGAAN SESI TAMAT PENGAJIAN (Graduation Session) B95, BLOK 10IFELDA JERMAN, PAHANG PAHANG PAHANG PAHANG VURAN TERTUNGGAK (Outstanding Fee) |

Gambar 1.3 (2) Borang bakal graduan – maklumat peribadi

7. (Gambar 1.4 Borang bakal graduan - keputusan peperiksaan) Paparan keputusan peperiksaan keseluruhan semester akan dipaparkan untuk rujukan pelajar. Kemudian tekan seterusnya " SETERUSNYA

> \*SEMESTER 4 SESI AKADEMIK: 2 2016/2017 (Semester)

|                             |                                         | (Semeste                      | r) (Acaden                  | nic Session) |                 |
|-----------------------------|-----------------------------------------|-------------------------------|-----------------------------|--------------|-----------------|
| KOD KURSUS<br>(Course Code) | SUBJEK<br>(Subject)                     | MATA KREDIT<br>(Credit Point) | JAM KREDIT<br>(Credit Hour) | (            | GRED<br>(Grade) |
| ABS 1223                    | Pengurusan Pengeluaran Tanaman Industri | 2.75                          | 3                           |              | B-              |
| ABS 1233                    | Pengenalan Perosak Tanaman              | 2.50                          | 3                           | C+           |                 |
| ANT 0004                    | Program Niaga Tani 4                    | 4.00                          | 1                           | A            |                 |
| ENT 1203                    | Pengenalan Kepada Keusahawanan          | 3.50                          | 3                           | B+           |                 |
| ENT 1313                    | Pengurusan Perniagaan Kecil             | 3.50                          | 3                           | B+           |                 |
| MGT 1313                    | Penyelidikan Perniagaan                 | 2.75                          | 3                           | B-           |                 |
| MPU 2412                    | Bakti Siswa                             | 3.00                          | 2                           | В            |                 |
|                             | SEMESTER INI(Current semester)          |                               |                             | GPA          | 3.056           |
|                             | SEMUA SEMESTER(4// semester)            |                               |                             | CGPA         | 2.82            |

\*SEMESTER 5 SESI AKADEMIK: 1 2017/2018 (Semester)

| KOD KURSUS<br>(Course Code) | SUBJEK<br>(Subject)                              | MATA KREDIT<br>(Credit Point) | JAM KREDIT<br>(Credit Hour) | (0   | Grade) |
|-----------------------------|--------------------------------------------------|-------------------------------|-----------------------------|------|--------|
| ABS 1303                    | Pengendalian Selepas Tuai                        | 3.00                          | 3                           |      | в      |
| ENT 1353                    | Rancangan Perniagaan                             | 1.50                          | 3                           |      | D+     |
| LAW 1203                    | Undang-Undang Perniagaan                         | 2.50                          | 3                           |      | C+     |
| MGT 1213                    | Pengurusan Sumber Manusia                        | 2.75                          | 3                           |      | B-     |
| MGT 1323                    | Prinsip Pengurusan Risiko                        | 3.00                          | 3                           |      | В      |
| MGT 1333                    | Perancangan dan Pengurusan Projek Perniagaantani | 2.75                          | 3                           |      | B-     |
|                             | SEMESTER INI(Current semester)                   |                               |                             | GPA  | 2.583  |
|                             | SEMUA SEMESTER(All semester)                     |                               |                             | CGPA | 2.774  |

ebarang urusan rasmi.

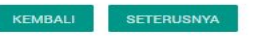

Gambar 1.4 Borang bakal graduan – keputusan peperiksaan

(Academic Session)

- 8. (Gambar 1.5 Borang bakal graduan aktiviti pelajar) Paparan aktiviti pelajar.
- 9. (Gambar 1.5 Borang bakal graduan aktiviti pelajar) Tekan "TAMBAH AKTIVITI" untuk tambah aktiviti.

|            |         | AK         | TIVITI PELAJAR  | Student Activity)     |           |                        |          |
|------------|---------|------------|-----------------|-----------------------|-----------|------------------------|----------|
|            |         |            |                 |                       |           |                        |          |
| AKTIVITI   | ANJURAN | SEMESTER   | TEMPAT          | TARIKH                | PERINGKAT | JAWATAN/PENCAPAIAN     | MERIT    |
| (Activity) | (Host)  | (Semester) | (Place)         | (Date)                | (Stage)   | (Position/Achievement) | (Merit)  |
| HIKING     |         | 6          | KINABALU        |                       |           |                        | 0.00     |
| HIKING     |         | 6          | KINABALU        |                       |           |                        | 0.00     |
| HIKING     |         | 6          | KINABALU        |                       |           |                        | 0.00     |
|            |         | KATEGORI   | Persatuan/Kelab |                       |           | JUMLAH                 | 0.00/40  |
| BOLA SEPAK |         | 6          | BUKIT JALIL     | 13-03-2018            | NEGERI    | PESERTA                | 30.00    |
| BOLA SEPAK |         | 6          | BUKIT JALIL     | 13-03-2018            | NEGERI    | PESERTA                | 30.00    |
|            |         | KATEGORI   | Sukan           |                       |           | JUMLAH                 | 21.00/35 |
|            |         |            | JUMLA           | H MERIT (Total merit) |           |                        | 21.00    |

Gambar 1.5 Borang bakal graduan – aktiviti pelajar

- 10. (Gambar 1.6 Aktiviti pelajar tambah aktiviti) Tekan
- 11. (*Gambar 1.6 Aktiviti pelajar tambah aktiviti*) Tekan "<sup>SIMPAN</sup>" untuk menyimpan data aktiviti yang telah dimasukkan ke pengkalan data.

TAMBAH AKTIVITI

" untuk tambah aktiviti pelajar.

12. (*Gambar 1.6 Aktiviti pelajar – tambah aktiviti*) Tekan "<sup>TUTUP</sup>" untuk menutup ruang tambah aktiviti dan kembali pada paparan aktiviti.

| Fakulti   | : | FAKULTI PENG | JRUSAN PERNIAGAA | N      |           |   |         |   |                 |          |
|-----------|---|--------------|------------------|--------|-----------|---|---------|---|-----------------|----------|
| Semester  | : | 6            |                  |        |           |   |         |   |                 |          |
| Aktiviti  |   | Anjuran      | Tempat           | Tarikh | Peringkat |   | Jawatan |   | Jumlah<br>Merit | Tindakan |
| Bola sepa |   | -            | Bukit ja         | 13-0   | Negeri    | ٣ | Peserta | ٣ | 30.0            | Û        |
| Bola sepa |   | -            | Bukit ji         | 13-0   | Negeri    |   | Peserta | Ŧ | 30.0            | Úľ       |
| Hiking    |   | F            | Kinaba           | -      | null      | ٣ | null    | ۳ | 0.0             | Û        |
| Hiking    |   | E I          | Kinaba           | -      | null      | ٣ | null    | v | 0.0             | Û        |
| Hiking    |   | -            | Kinaba           | -      | null      | ۳ | null    | ۳ | 0.00            | Û        |
|           |   |              |                  |        |           |   |         |   |                 |          |

Gambar 1.6 Aktiviti pelajar – tambah aktiviti

13. (*Gambar 1.7 Kemaskini dan cetak*) Tekan " maklumat diyakini betul.

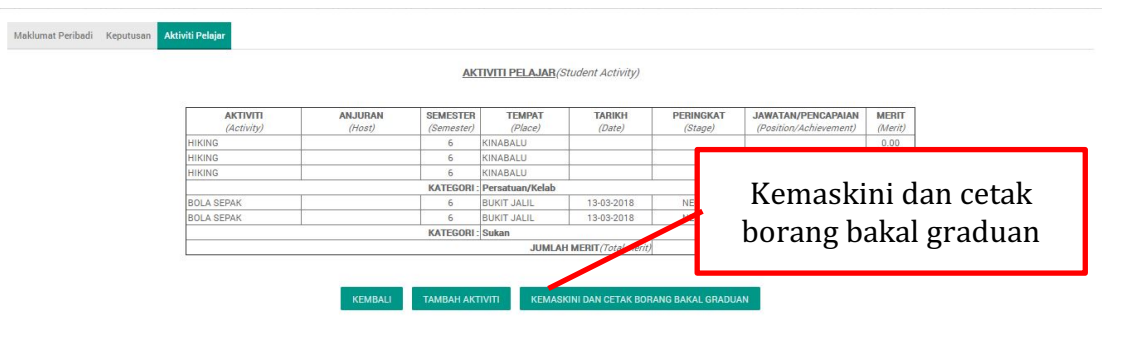

Gambar 1.7 Kemaskini dan cetak

14. (*Gambar 1.8 Notifikasi kemaskini dan cetak borang bakal graduan*) Tekan "<sup>PASTI</sup>" untuk kemaskini dan meneruskan proses mencetak borang bakal graduan. Tekan "<sup>TIDAK</sup>" untuk kembali dan membatalkan proses kemaskini dan mencetak borang bakal graduan.

| Attributusan Attributusan Kalendar Akademik Penelalan Peperikasan Konvekergen SEM I                                                                                                    | TL PELAJAR |
|----------------------------------------------------------------------------------------------------|------------|
| KEMASKINI DAN CETAK BORANG BAKAL GRADUAN         Pastikan Maklumat Graduan Adalah Betul.         Pastikan Maklumat Graduan Adalah Betul.         IDAK         AKTR         AKTR       IDAK         AKTR       IDAK         International (Activers)       (Host)       (Pace)       (Date)       Pastikan Adalah Betul.         International (Activers)       (Host)       (Pace)       (Date)       Pastikan Adalah Betul.         International (Activers)       (Host)       (Date)       Pastikan Adalah Betul.         International (Activers)       (Host)       (Date)       Pastikan Adalah (Activersenent)       (Metu)         International (Activersenent)       (Host)       (Bate)       (Date)       N       METU         International (Activersenent)       (Host)       (Bate)       (Bate)         International (Activersenent)       (Activersenent)       (Activersenent)         International (Activersenent)       (Activersenent)       (Activersenent) <th< th=""><th></th></th<> |            |
| Keputusan         Aktiviti Pelajar           Pastikan Maklumat Graduan Adalah Betul.           AKTIV         M. MERUT           (Activity)         (Host)         (Pastion/Achievement)         (Mcrit)           (Activity)         (Host)         (Pastion/Achievement)         (Mcrit)           HIKING         6         KINABALU         0.00           HIKING         6         KINABALU         0.00           HIKING         6         KINABALU         0.00           HIKING         6         KINABALU         0.00                                                                                                    |            |
| PASTI TIDAK           AKTTY<br>(Activity)         (Hoat)         (Semestee)         (Place)         (Date)         (Place)         M ERIT<br>(Rent)           HIKING         6         KINABALU         0.00         0.00           HIKING         6         KINABALU         0.00           HIKING         6         KINABALU         0.00           KATESORI- Centralum/Kelab         J.UMLAH, 0.00,40         0.00                                                                                                    |            |
| AKTIN<br>(Activity)         (Host)         (Semester)         (Place)         (Date)         (Stage)         (Position/Achieveniant)         (Ment)           HiKING         6         KINABALU         0.00         0.00         0.00           HIKING         6         KINABALU         0.00         0.00         0.00           HIKING         6         KINABALU         0.00         0.00         0.00           HIKING         6         KINABALU         0.00         0.00         0.00                                                                                                    |            |
|                                                                                                    |            |
|                                                                                                    |            |
|                                                                                                    |            |
|                                                                                                    |            |
|                                                                                                    |            |
|                                                                                                    |            |
|                                                                                                    |            |
| KATEGORI : Sukan JUMLAH : 21.00/35                                                                                                    |            |
|                                                                                                    |            |

Gambar 1.8 Kemaskini dan cetak borang bakal graduan

15. (*Gambar 1.9 Notifikasi informasi*) Notifikasi maklumat Berjaya dikemaskini. Tekan "<sup>ок</sup>" untuk meneruskan kepada proses mencetak.

" setelah semua

| eritty Callege af Agroschmöß Muhayil | <u>n</u>             |                                 |                  |            |      |             |    |  | O PROFIL PELAJAI |  |
|--------------------------------------|----------------------|---------------------------------|------------------|------------|------|-------------|----|--|------------------|--|
| ijar Mata Pelajaran <del>-</del>     | Yuran Kalendar Aka   | demik Penilaian - Peperiks      | aan - Konvoke    | syen+      |      |             |    |  |                  |  |
|                                      | In                   | formasi                         |                  |            |      |             |    |  |                  |  |
| nbadi Keputusan Ak                   | diviti Pelajar<br>Ma | aklumat Bakal Graduan Berjaya I | Dikemaskini.     |            |      |             |    |  |                  |  |
|                                      |                      |                                 |                  |            |      |             | ок |  |                  |  |
|                                      | AKTIV                | 201-004                         | 1 and the second | 247.11.1.4 | 2000 | 2000 TO 100 | IN |  |                  |  |
|                                      |                      |                                 |                  |            |      |             |    |  |                  |  |
|                                      |                      |                                 |                  |            |      |             |    |  |                  |  |
|                                      |                      |                                 |                  |            |      |             |    |  |                  |  |
|                                      |                      |                                 |                  |            |      |             |    |  |                  |  |
|                                      |                      |                                 |                  |            |      |             |    |  |                  |  |
|                                      |                      |                                 |                  |            |      |             |    |  |                  |  |
|                                      |                      |                                 |                  |            |      |             |    |  |                  |  |
|                                      |                      |                                 |                  |            |      |             |    |  |                  |  |
|                                      |                      |                                 |                  |            |      |             |    |  |                  |  |
|                                      |                      |                                 |                  |            |      |             |    |  |                  |  |
|                                      |                      |                                 |                  |            |      |             |    |  |                  |  |

Gambar 1.9 Notifikasi informasi

16. (*Gambar 1.10 Cetak borang bakal graduan*) Tekan "Print" untuk mencetak borang bakal graduan.

| Total: 1 sheet               | of paper                                                                                                    | Print                         | BC                                                                         | KANG BAKAL          | GRADUAN        |                    |  |
|------------------------------|----------------------------------------------------------------------------------------------------|-------------------------------|----------------------------------------------------------------------------|---------------------|----------------|--------------------|--|
| iotan i sileet               | or puper                                                                                                    |                               | RAN PERIBA                                                                 | DI PELAJAR          |                |                    |  |
|                              |                                                                                                    | NAMA                          | AIDIL                                                                      | ASRI BIN ROSLISAID  |                |                    |  |
|                              | Print Cancel                                                                                                    | ND, MYKA                      | 97052                                                                      | 9095079             | JANTINA        | Lelaki             |  |
|                              |                                                                                                    | TARIKH LA                     | HIR*                                                                       | 66135148581         | TEMPAT LAHIR * |                    |  |
|                              |                                                                                                    | BANGSA                        | MELAY                                                                      | υ                   | NO. TEL. (HP)  | 01124368200        |  |
| Destination<br>Pages         |                                                                                                    | ALAMAT                        | ALAMAT 895, BLOK 10 FELDA JERMAN, P                                        |                     |                | PAHANG             |  |
|                              | u HP epilini + JelAdvanta                                                                                                    | POSKOD                        | POSKOD 27319                                                               |                     | BANDAR *       |                    |  |
|                              |                                                                                                    | NEGERI                        | NEGERI PAHANG                                                              |                     | STATUS PENJAGA | FELCRA             |  |
|                              | Change                                                                                                    | B. BUTI                       | B. BUTIRAN AKADEMIK PELAJAR                                                |                     |                |                    |  |
|                              |                                                                                                    | PROGRAM                       | PENGAJIAN                                                                  | Diploma Perniagaant | ani            |                    |  |
|                              | 17 - 17 17 17 17 17 17 17 17 17 17 17 17 17                                                                                                    | TAHUN BE                      | RGRADUAT                                                                   | 2018                |                |                    |  |
|                              | All                                                                                                    | SESI AKHIR                    | PENGAJIAN                                                                  | 2017/2018           | TAHUN MASUK    | 2015               |  |
|                              |                                                                                                    | NO, MATRI                     | к                                                                          | DM15100402          |                |                    |  |
|                              | Q an 1-5 8 11-13                                                                                                    | KELULUSA                      | KELULUSAN MASUK                                                            |                     | SPM            |                    |  |
|                              | e.g. 1-5, 6, 11-15                                                                                                    | PENAJA P                      | NGAJIAN                                                                    | PTPTN               |                |                    |  |
|                              |                                                                                                    | C. PENG                       | C. PENGESAHAN PELAJAR                                                      |                     |                |                    |  |
| Conier                       | 1                                                                                                    | Saya Mens                     | Saya Mengaku Bahawa Segala Maklumat Yang Diberikan Adalah Tepat Dan Benar. |                     |                |                    |  |
| copies                       |                                                                                                    |                               |                                                                            |                     |                |                    |  |
|                              |                                                                                                    | Tandatang                     | an Pelajar                                                                 |                     | Tarikh         |                    |  |
|                              |                                                                                                    |                               |                                                                            |                     |                |                    |  |
| Layout                       | Portrait                                                                                                    | D. PENG                       | ESAHAN PE                                                                  | GAWAI BPRP          |                |                    |  |
|                              |                                                                                                    |                               | Catat                                                                      |                     |                | Catatan (Jika Ada) |  |
|                              |                                                                                                    |                               |                                                                            |                     |                |                    |  |
| Calas                        | Color                                                                                                    |                               |                                                                            |                     |                |                    |  |
| COIOT                        | COIDI                                                                                                    |                               | Tandatangan                                                                | & Cop Jawatan       | Tarikh :/      | 1                  |  |
|                              |                                                                                                    | * Otto Justicero              | a company last                                                             |                     |                |                    |  |
|                              |                                                                                                    | - Sild bikon (                | a ruangan mi.                                                              |                     |                |                    |  |
| Options                      | Two-sided                                                                                                    | No. Edisi : 01<br>No. Semakan | No. Edital : 01<br>No. Semakari : 00                                       |                     |                |                    |  |
|                              |                                                                                                    | Tarikh Kuatku                 | ma : 10.07.2017                                                            |                     |                |                    |  |
|                              |                                                                                                    |                               |                                                                            |                     |                |                    |  |
| <ul> <li>More set</li> </ul> | ttings                                                                                                    |                               |                                                                            |                     |                |                    |  |
|                              |                                                                                                    |                               |                                                                            |                     |                |                    |  |
|                              |                                                                                                    |                               |                                                                            |                     |                |                    |  |
| Distanting                   | the stand of the stand of the s |                               |                                                                            |                     |                | +                  |  |
| Print using sys              | stem dialog (Ctri+Shitt+P)                                                                                                    |                               |                                                                            |                     |                | (T)                |  |
|                              |                                                                                                    |                               |                                                                            |                     |                |                    |  |

Gambar 1.10 Cetak borang bakal graduan

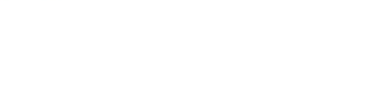